## Scan Bodies, Digital Libraries and Titanium Bases

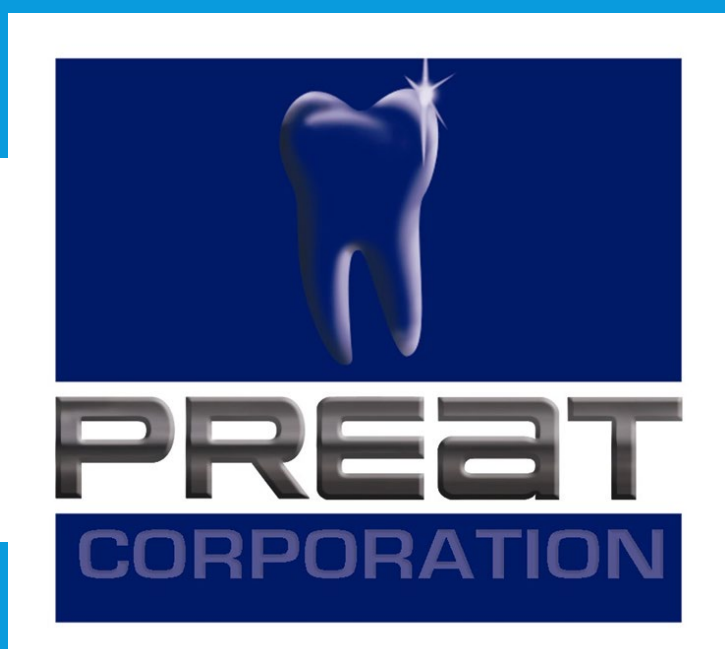

## Guidelines to Download and Install the PREAT Library Files for 3Shape Titanium Bases

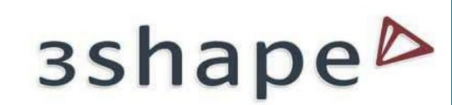

# Step 1. Download files for 3Shape at www.preat.com/portfolio/digital-libraries/

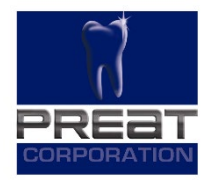

#### 3Shape

Digital Library Download for 3Shape

3Shape Guideline to Download and Install

## Step 2. Save file to a location on the computer that is easily accessible.

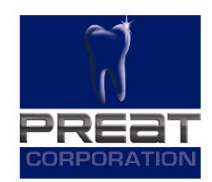

| ☐   ☑ _ マ   Libraries<br>File Home Share                                                                                                    | e View                                                      |                                 |                                  |                     |                                                        |                  | -   |   | ×<br>^ ? |
|----------------------------------------------------------------------------------------------------|-------------------------------------------------------------|---------------------------------|----------------------------------|---------------------|--------------------------------------------------------|------------------|-----|---|----------|
| Pin to Quick Copy Paste<br>access Clipboard                                                                                                    | Cut<br>Copy path<br>Paste shortcut<br>Delete R<br>Corganize | ename New Folder New New        | item •<br>access •<br>Properties | Open  Edit  History | Select all<br>Select none<br>Invert selectio<br>Select | 'n               |     |   |          |
| ← → ~ ↑ → T                                                                                                    | his PC > Documents > Digital Files > Librari                | 25                              |                                  |                     | ٽ ~                                                    | Search Libraries |     |   | Q        |
|                                                                                                    |                                                             |                                 |                                  |                     | <b>— —</b> •                                           | · 👗 🖻 📋          | × ✓ | - | 0        |
| Quick access Desktop Downloads Documents Shared Documer * Shared Documer * Pictures OneDrive This PC 3D Objects Desktop Documents Documents Documents Documents Documents Documents Documents Documents Documents Documents Uncervices Videos Local Disk (C:) | Name PREAT_3ShapeLibrary_LAB_V11.1_ENCRY                    | Date modified 1/29/2019 1:42 PM | Type<br>DME File                 | Size<br>18,708 KB   |                                                        |                  |     |   |          |

# Step 3. Open 3Shape Dental System Control Panel and select Import/Export in the Tools menu.

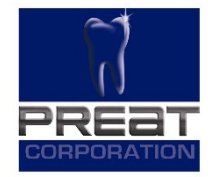

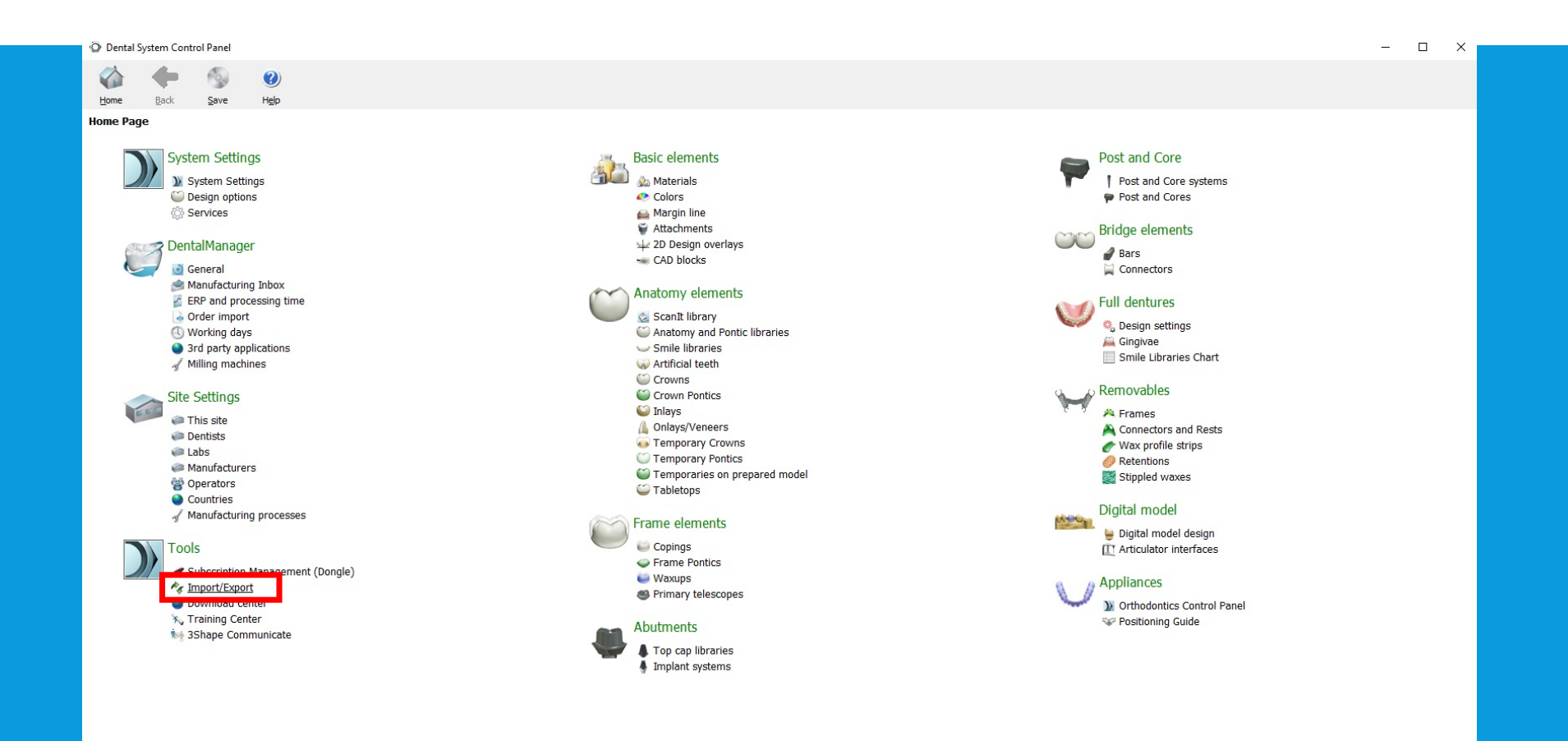

### Step 4. Click Import Materials.

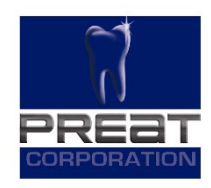

| Dental System | em control   | Panel - Ex | port/import          | INIGERALS                                                                                                    | _ | ^ |
|---------------|--------------|------------|----------------------|----------------------------------------------------------------------------------------------------|---|---|
| Home P        | <b>B</b> ack | Save       | (?)<br>H <u>el</u> p |                                                                                                    |   |   |
| Tools > Impor | rt/Expor     | t          |                      |                                                                                                    |   |   |
| Tasks         |              |            | \$                   |                                                                                                    |   |   |
| 📕 Export ma   | aterials     |            |                      | Import materials                                                                                                    |   | * |
| ┪ Import ma   | aterials     |            |                      | To import new materials, click on "Import materials" and browse the desired file (extension ".dme").<br>Then select the materials from the list that appeared on a screen and click "Import". Typically it is recommended to select all.<br>You can also download the materials directly from FTP - go to Site Settings -> Sites page and click "Download Materials".<br>Import materials |   |   |
|               |              |            |                      | History Of Import Materials                                                                                                    |   | * |
|               |              |            |                      | Export materials                                                                                                    |   | * |
|               |              |            |                      | Clone system                                                                                                    |   | * |

#### Step 5. When Windows Explorer is opened, navigate to the file "PREAT\_3ShapeLibrary\_LabV11.1\_ENCRYPTED.dme", select the file and click Open

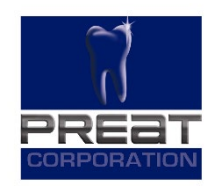

| O Dental S | ystem Contr  | ol Panel - E | kport/Import | Vaterials                                                                                                    |                                                                                                    |                                                                                                    |                   |                      |                | - U | × |
|------------|--------------|--------------|--------------|----------------------------------------------------------------------------------------------------|----------------------------------------------------------------------------------------------------|----------------------------------------------------------------------------------------------------|-------------------|----------------------|----------------|-----|---|
|            | <b>~</b>     | 6            | (?)          |                                                                                                    |                                                                                                    |                                                                                                    |                   |                      |                |     |   |
| Home       | Back         | Save         | Help         |                                                                                                    |                                                                                                    |                                                                                                    |                   |                      |                |     |   |
| Tools → In | nport/Expo   | ort          |              |                                                                                                    |                                                                                                    |                                                                                                    |                   |                      |                |     |   |
| Tasks      |              |              | \$           |                                                                                                    |                                                                                                    |                                                                                                    |                   |                      |                |     |   |
| 尾 Expor    | rt materials |              |              | Import materials                                                                                                    |                                                                                                    |                                                                                                    |                   |                      |                |     | * |
| 1 Impor    | rt materials |              |              | To import new materials, click on "In<br>Then select the materials from the li<br>You can also download the materials<br>Import materials | nport materials" and browse the desired<br>st that appeared on a screen and click "I<br>directly from FTP - go to Site Settings - | ile (extension ".dme").<br>mport". Typically it is recommended to select all.<br>> Sites page and click "Download Materials". |                   |                      |                |     |   |
|            |              |              |              | History Of Import Materials                                                                                                    |                                                                                                    |                                                                                                    |                   |                      |                |     | * |
|            |              |              |              | Event materiale                                                                                                    | 0.000                                                                                                    |                                                                                                    |                   |                      | ×              |     | ~ |
|            |              |              |              | Export materials                                                                                                    | O Open                                                                                                    |                                                                                                    |                   |                      | ^              |     |   |
|            |              |              |              | Clone system                                                                                                    | $\leftrightarrow \rightarrow \uparrow \uparrow$ $\square \rightarrow$ Ihis                                                        | _ ← → · · ↑ → This PC → USB Drive (F:) → PREAT-3Shape Library-V11.1 v 🖸 Search PREAT-3Shape Library                           |                   |                      |                |     | × |
| _          |              |              |              |                                                                                                    | Organize 👻 New folder                                                                                                    |                                                                                                    |                   | 8==                  | - 💷 🕜 🗖        |     |   |
|            |              |              |              |                                                                                                    | 📰 Pictures 🚿 ^                                                                                                    | Name                                                                                                    | Date modified     | Type Si              | ze             |     |   |
|            |              |              |              |                                                                                                    | a OneDrive                                                                                                    | PREAT_3ShapeLibrary_IOS_V11.1_ENCRYPTED.dme                                                                                   | 1/29/2019 1:42 PM | DME File             | 16,320 KB      |     |   |
|            |              |              |              |                                                                                                    | 💻 This PC                                                                                                    | PREAT_3ShapeLibrary_LAB_V11.1_ENCRYPTED.dme                                                                                   | 1/29/2019 1:42 PM | DME File             | 18,708 KB      |     |   |
|            |              |              |              |                                                                                                    | 🗊 3D Objects                                                                                                    |                                                                                                    |                   |                      |                |     |   |
|            |              |              |              |                                                                                                    | Desktop                                                                                                    |                                                                                                    |                   |                      |                |     |   |
|            |              |              |              |                                                                                                    | Documents                                                                                                    |                                                                                                    |                   |                      |                |     |   |
|            |              |              |              |                                                                                                    | Downloads     Music                                                                                                    |                                                                                                    |                   |                      |                |     |   |
|            |              |              |              |                                                                                                    | Pictures                                                                                                    |                                                                                                    |                   |                      |                |     |   |
|            |              |              |              |                                                                                                    | Videos                                                                                                    |                                                                                                    |                   |                      |                |     |   |
|            |              |              |              |                                                                                                    | Local Disk (C:)                                                                                                    |                                                                                                    |                   |                      |                |     |   |
|            |              |              |              |                                                                                                    | 👝 Recovery Image                                                                                                    |                                                                                                    |                   |                      |                |     |   |
|            |              |              |              |                                                                                                    | USB Drive (F:)                                                                                                    |                                                                                                    |                   |                      |                |     |   |
|            |              |              |              |                                                                                                    | 🕳 USB Drive (F:) 🗸 🗸                                                                                                    |                                                                                                    |                   |                      |                |     |   |
|            |              |              |              |                                                                                                    | File nar                                                                                                    | me: PREAT_3ShapeLibrary_LAB_V11.1_ENCRYPTED.dme                                                                               |                   | ✓ Dental System Mate | rials Export 🖂 |     |   |
|            |              |              |              |                                                                                                    |                                                                                                    |                                                                                                    |                   | Open                 | Cancel         |     |   |
|            |              |              |              |                                                                                                    |                                                                                                    |                                                                                                    |                   | ··· '\               |                |     |   |
|            |              |              |              |                                                                                                    |                                                                                                    |                                                                                                    |                   |                      |                |     |   |

### Step 6. Click Import.

O Dental System Control Panel - Export/Import Materials

| 🏠 🔶 🚳 🕐                                                                                                    |                                                                                                    |
|----------------------------------------------------------------------------------------------------|----------------------------------------------------------------------------------------------------|
| Home Back Save Help                                                                                                    |                                                                                                    |
| Tools → Import/Export                                                                                                    |                                                                                                    |
| Tasks 🏠                                                                                                    |                                                                                                    |
| Export materials                                                                                                    | t materials 🏦                                                                                                    |
| nport materials To im Then You c                                                                                                    | port new materials, click on "Import materials" and browse the desired file (extension ".dme").<br>select the materials from the list that appeared on a screen and click "Import". Typically it is recommended to select all.<br>an also download the materials directly from FTP - go to Site Settings -> Sites page and click "Download Materials".<br>ort materials<br>Import and update materials                                                                                                    |
| Histor                                                                                                    | / Of Import Materials                                                                                                    |
| The company of the company of the co | Please select materials to import                                                                                                    |
| Fund                                                                                                    |                                                                                                    |
| Export                                                                                                    | Image: materials     V 🐨 V Available materials     Library name       V - ✓ Implant systems     Implant systems                                                                                                    |
| Clone                                                                                                    | system PREAT 31 Certain Library (LAB) Provider<br>→ ✓ PREAT Ankylos Library (LAB) Provider<br>→ ✓ PREAT Asta Library (LAB)                                                                                                    |
|                                                                                                    | ✓ PREAT Branemark Library (LAB)     ✓ PREAT Camlog Screw-Line Library (LAB)     ✓ PREAT Camlog Screw-Line Library (LAB)                                                                                                    |
|                                                                                                    | ✓ PREAT MegaGen AnyRidge Library (LAB)     ✓ PREAT Multi-Unit Library (LAB)     ✓ PREAT Multi-Unit Library (LAB)     ✓ PREAT Multi-Unit Library (LAB)                                                                                                    |
|                                                                                                    | ✓       PREAT Nobel Reduce/contrast local y (Cab)         ✓       PREAT Nobel Thirdoe Library (LAB)         ✓       PREAT Nobel Reduce/contrast local y (Cab)         ✓       PREAT Nobel Reduce/contrast local y (Cab)         ✓       PREAT Nobel Reduce/contred/contrast local y (Cab) |
|                                                                                                    | →     PREAT Straumann Tissue Level Library (LAB)       →     PREAT Zimmer Screw-Vent Library (LAB)       >>√     Manufacturing processes       >-√     Materials                                                                                                    |
|                                                                                                    |                                                                                                    |
|                                                                                                    |                                                                                                    |
|                                                                                                    | import Cancel                                                                                                    |
|                                                                                                    |                                                                                                    |
|                                                                                                    |                                                                                                    |
|                                                                                                    |                                                                                                    |
|                                                                                                    |                                                                                                    |
|                                                                                                    |                                                                                                    |

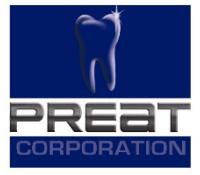

- 🗆 🗙

### Step 7. Click Save. To verify a successful import, click on Implant Systems in the Abutments menu.

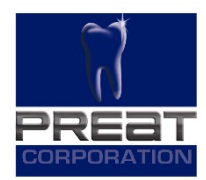

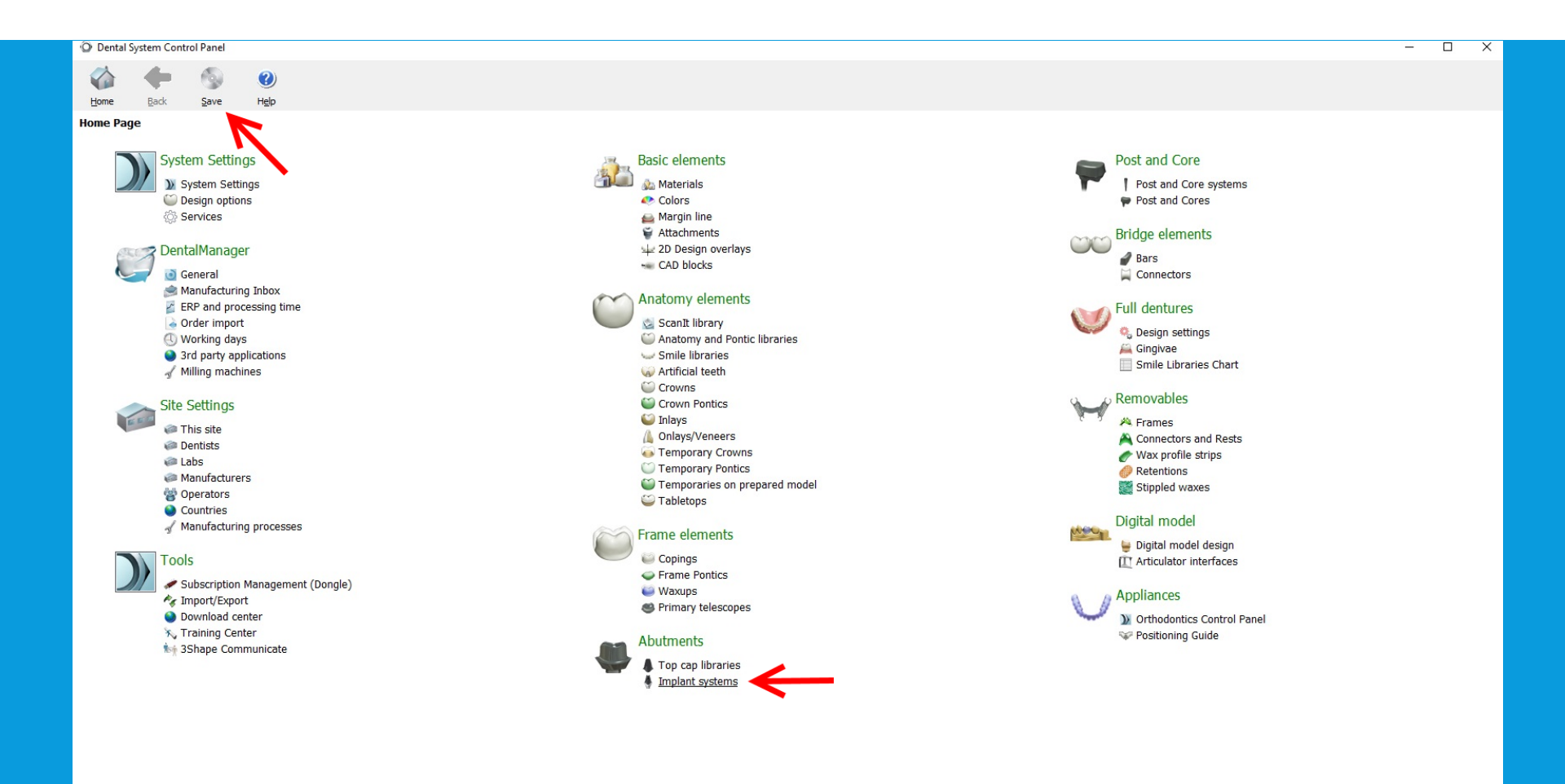

# Step 8. Verify Preat Implant systems are available in the Implant System window.

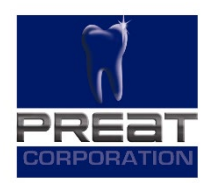

| Dental System Control Panel - Implant system                                                                                                    | m                       |                             |                         |  |  | - | U |   |
|----------------------------------------------------------------------------------------------------|-------------------------|-----------------------------|-------------------------|--|--|---|---|---|
| 🟠 🔶 🚳 🥑                                                                                                    |                         |                             |                         |  |  |   |   |   |
| Home Back Save Help                                                                                                    | Table mode Transform    |                             |                         |  |  |   |   |   |
| Abutments → Implant systems                                                                                                    |                         |                             |                         |  |  |   |   |   |
| Implant system                                                                                                    |                         |                             |                         |  |  |   |   |   |
| Implant system                                                                                                    | Edit Implant system     |                             |                         |  |  |   |   |   |
| PREAT 3i Certain Library (LAB) ^                                                                                                    |                         |                             |                         |  |  |   |   |   |
| PREAT Ankylos Library (LAB)                                                                                                    | ID                      | Site255 ImplantSystem39     | Change ID               |  |  |   |   |   |
| PREAT Branemark Library (LAB)                                                                                                    |                         |                             | Change to               |  |  |   |   |   |
| PREAT Camlog Screw-Line Libr                                                                                                    | Name                    | PREAT Ankylos Library (LAB) |                         |  |  |   |   |   |
| PREAT Hiossen Library (LAB)                                                                                                    |                         |                             |                         |  |  |   |   |   |
| PREAT MegaGen AnyRidge Libr                                                                                                    | Version                 |                             |                         |  |  |   |   |   |
| PREAT Multi-Unit Library (LAB)                                                                                                    |                         |                             |                         |  |  |   |   |   |
| 👍 Add                                                                                                    | Abutment kits           |                             |                         |  |  |   |   |   |
| 🖕 Сору                                                                                                    | 3.5-7.0 - 4.5mm Ti B ^  |                             |                         |  |  |   |   |   |
| X Delete                                                                                                    | 3.5-7.0 - 6mm Ti Base   |                             |                         |  |  |   |   |   |
| Move up                                                                                                    | 3.5 Non-Engaging Ti 🗸   |                             |                         |  |  |   |   |   |
| Move down                                                                                                    | 👍 Add                   |                             |                         |  |  |   |   |   |
| Recycle bin                                                                                                    | 👍 Сору                  |                             |                         |  |  |   |   |   |
| In the second second se | X Delete                |                             |                         |  |  |   |   |   |
| 😽 Restore all                                                                                                    | 🖌 Edit                  |                             |                         |  |  |   |   |   |
| B Empty the Recycle Bin                                                                                                    | Serview                 |                             |                         |  |  |   |   |   |
|                                                                                                    |                         |                             |                         |  |  |   |   |   |
| Details                                                                                                    | Implant models          | Scan abutment models        | Screw models            |  |  |   |   |   |
| Total: 49 items                                                                                                    | Ankylos 3 5 Implant     | Ankylos Scan Abutment       | Ankylos Screw           |  |  |   |   |   |
|                                                                                                    | Ankylos 4.5 Implant     | Ankylos Sean Abdement       | Anitylob Barew          |  |  |   |   |   |
|                                                                                                    | Ankylos 5.5 Implant     |                             |                         |  |  |   |   |   |
|                                                                                                    | r Add                   | Add                         | 👍 Add                   |  |  |   |   |   |
|                                                                                                    | X Delete                | X Delete                    | X Delete                |  |  |   |   |   |
|                                                                                                    |                         |                             |                         |  |  |   |   |   |
|                                                                                                    | Abutment base models    | Abutment interface models   | Analog interface models |  |  |   |   |   |
|                                                                                                    | Addition base models    | Assument interface models   | Analog interrace models |  |  |   |   |   |
|                                                                                                    | Ankylos 3.5 Conical H ^ | Ankylos 3.5 Conical H ^     | Ankylos 3.5 Implant Ana |  |  |   |   |   |
|                                                                                                    | Ankylos 4.5 Conical H   | Ankylos 4.5 Conical H       | Ankylos 4.5 Implant Ana |  |  |   |   |   |
|                                                                                                    | Alikylos 3.5 Base       | Alkylos 4.5mm Zr Hy V       |                         |  |  |   |   |   |
|                                                                                                    | Add                     | de Add                      | Add                     |  |  |   |   |   |
|                                                                                                    | × Delete                | Delete                      | X Delete                |  |  |   |   |   |
|                                                                                                    |                         |                             |                         |  |  |   |   |   |
|                                                                                                    | Blanks                  | Inner limits                | Anchor pins             |  |  |   |   |   |
|                                                                                                    | Ankylos Blank           |                             |                         |  |  |   |   |   |
|                                                                                                    | Parkylos bidrik         |                             |                         |  |  |   | _ | _ |

### **Thank You**

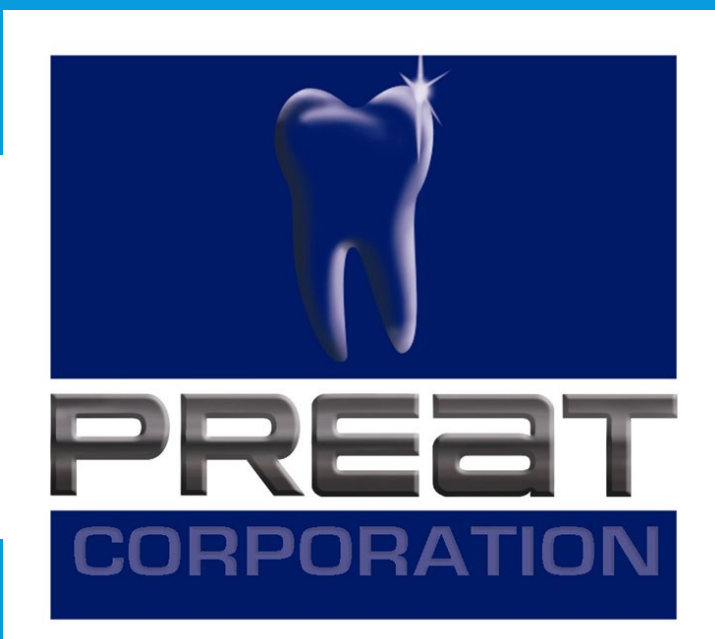

If you still require technical assistance, please contact PREAT at: 1-800-232-7732 or technical@preat.com